# NEW PARADIGM

**개정 노트** midas eGen DS 2015 Ver.300 R1 (2015년 06월 04일)

## midas **eGen DS**

## 개정 노트

midas eGen DS 2015 Ver.300 R1 (2015년 06월 04일)

- 1. MIDAS Space Design Solution midas eGen DS, midas Drawing DS 런칭
- 2. midas eGen DS의 새로워진 GUI 적용
- 3. 그룹별 부재설계 계산근거 제공\*
- 4. 균열단면을 고려한 장기처짐 기능
- 5. 구조도면생성정보 연동 기능

\*본 기능은 MODS 계약기간 중인 고객분들에게만 제공 됩니다.

새로워진 GUI가 적용됨으로써 추후 midas eGen DS에서는 헌치보, 돌음계단 모델링이 가능해 집니다.

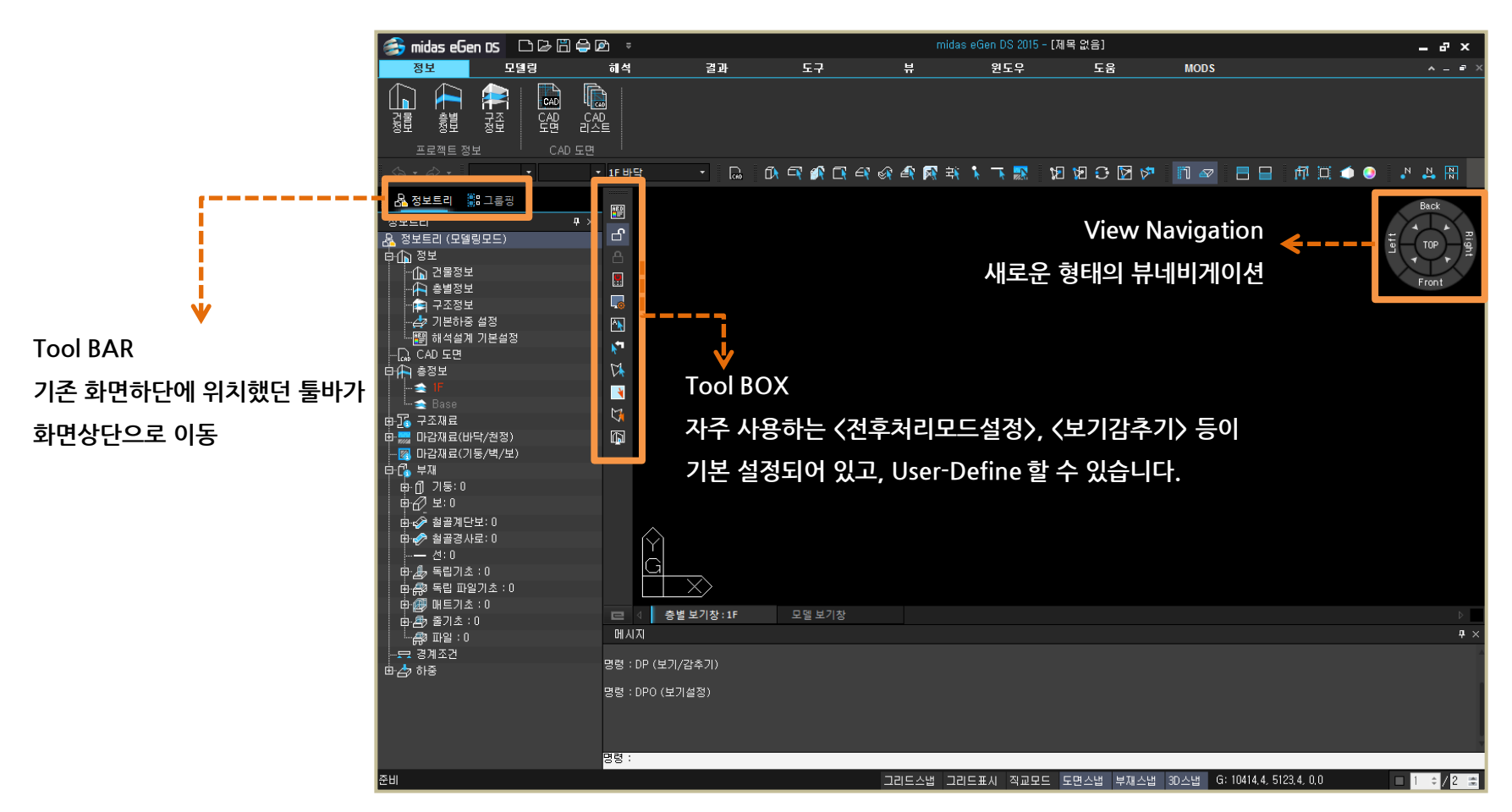

midas eGen DS 2015의 변경된 GUI

#### 그룹별 부재설계 계산근거 제공

기능추가

구조계산서에 포함된 부재의 그룹별 계산근거를 출력할 수 있습니다.

- 구조계산서 <6장 그룹계산 결과>에서 확인합니다.
- [결과]탭 > [부재설계결과]에서 적용합니다.

#### \*본 기능은 MODS 계약기간 중인 고객분들에게만 제공 됩니다.

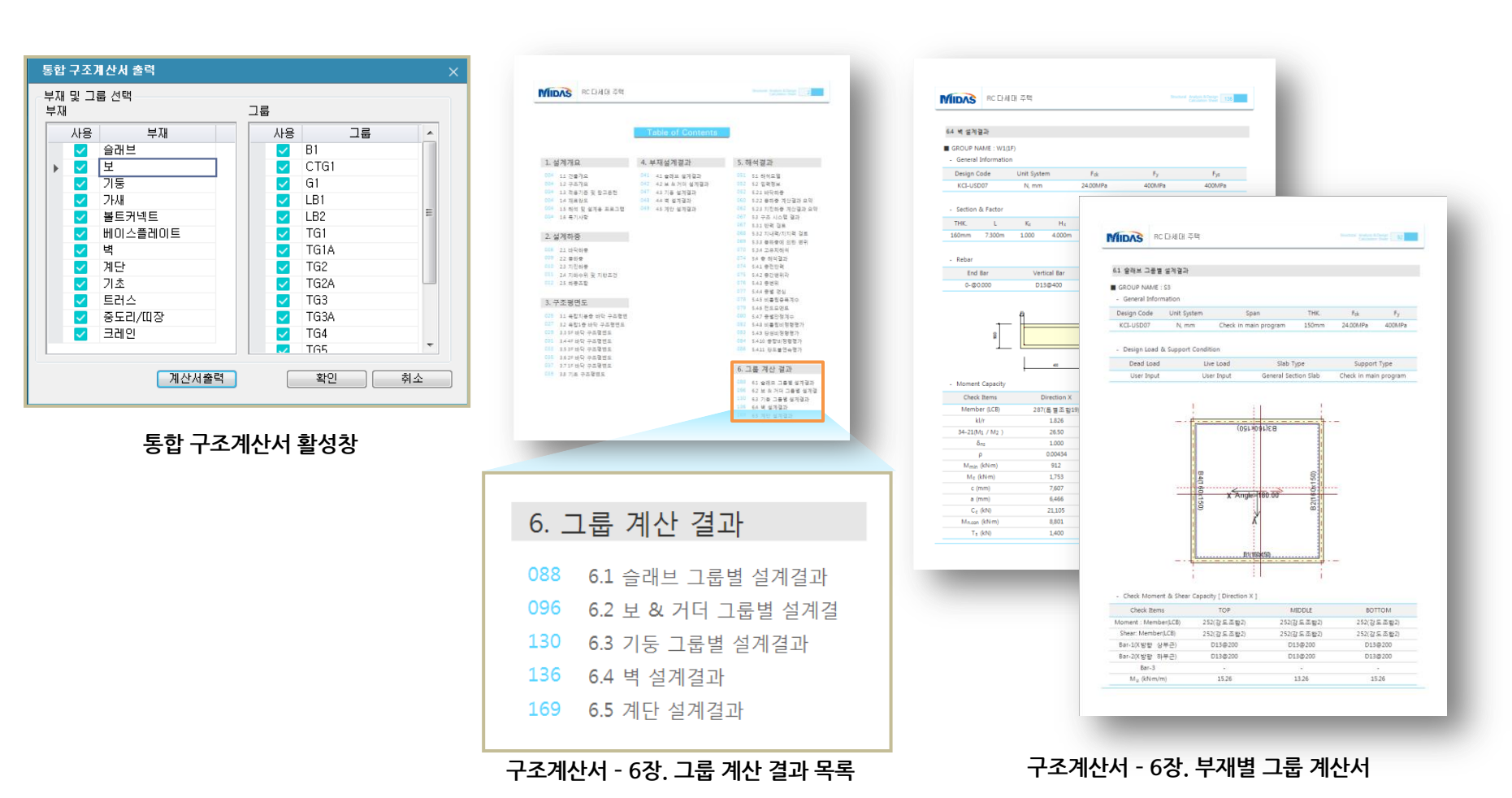

### 균열단면을 고려한 장기처짐 기능 추가

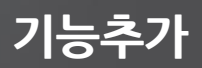

콘크리트 보와 슬래브의 스팬이 큰 경우, 장기처짐을 검토해야 합니다.

- [해석]탭 > [해석설계 기본설정] > [제어정보]에서 설정합니다.
- 2D 기본 > 처짐 항목에서 층별로 보, 슬래브의 처짐을 확인할 수 있습니다.

| 해석설계 기본설정          |                         | ×                     |
|--------------------|-------------------------|-----------------------|
| 제어정보 설계정보 재질       | 및 단면정보   상부구조 철근정보   하  | 부구조 철근정보              |
| 건축구조기준: KBC 2009 ▼ |                         |                       |
| * Mesh Size        |                         |                       |
| 슬래브: 500           | mm 경사 슬래브/계단: 50        | 0 mm                  |
| 일반택 : 1000         | mm 배트기조: 50             | u mm                  |
| ↓ ▲ ▼ 철근콘크리트 보, 가  | 등 ''커브파려 조정             | and the second second |
| a                  |                         | a a set b             |
| ✓ 기둥 강도체크          | ▼ 주각부 설계                | 가드레크                  |
| 저심제크               | M STU « US «            | 5.1.41.2              |
| ▼RC 보<br>▼Steel 보  | ☑ RC 슬래브<br>☑ Dock Slob |                       |
| ▼ 3681 모<br>▼ 합성보  | V Deck Slab             |                       |
|                    |                         |                       |
|                    |                         |                       |
| 초기값으로 저장           | 확인                      | 취소                    |
|                    |                         |                       |

제어정보 〉 처짐체크 항목

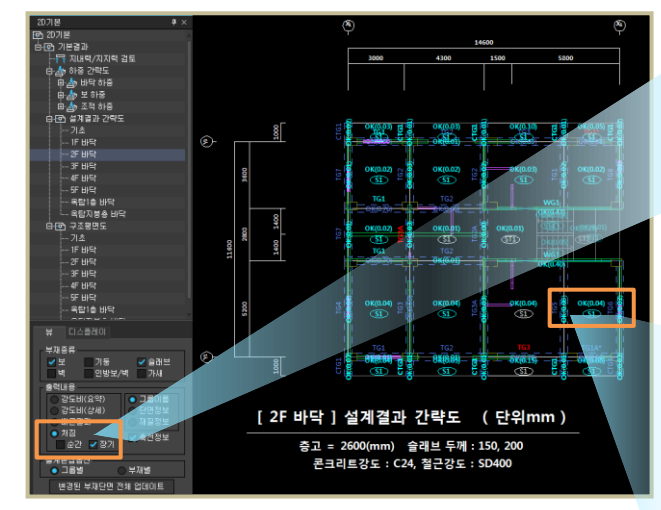

2D기본 〉 출력내용 〉 처짐(순간, 장기) 확인

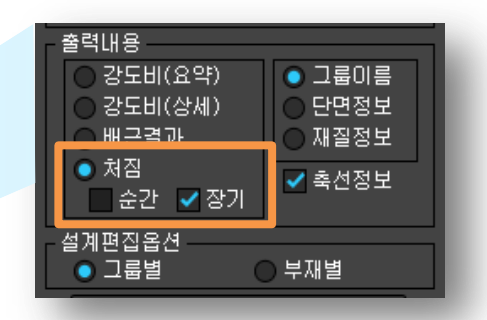

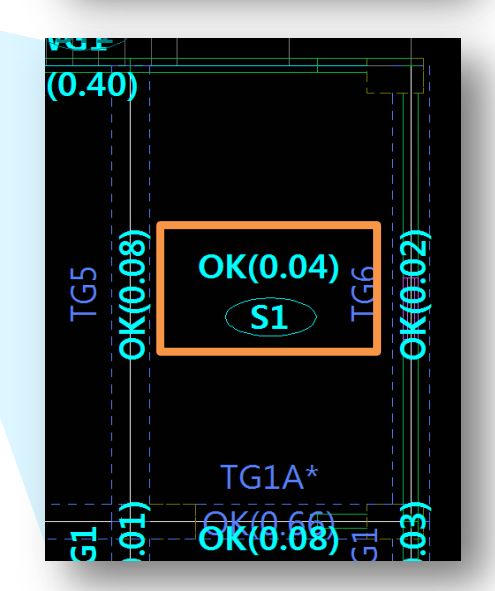

### 구조도면생성정보 연동 기능

- midas eGen DS에서는 클릭 한 번으로, midas Drawing DS의 실행 없이 구조도면생성정보를 즉시 연동할 수 있습니다. (단, 해당 기능은 midas Drawing DS를 보유하신 경우에 적용됩니다.).
- [결과]탭 > 구조설계 결과 > [구조도면]에서 적용합니다.

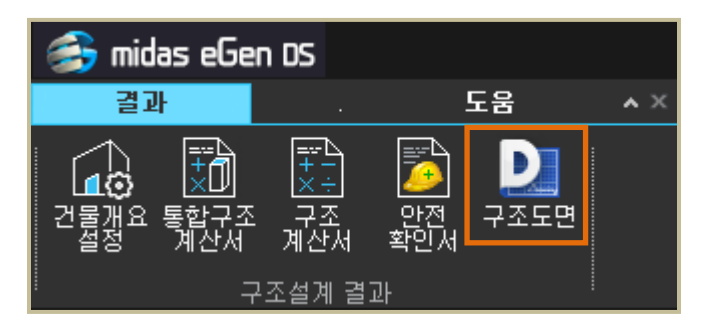

구조작업 완료 후, 결과 > 구조도면 버튼 클릭

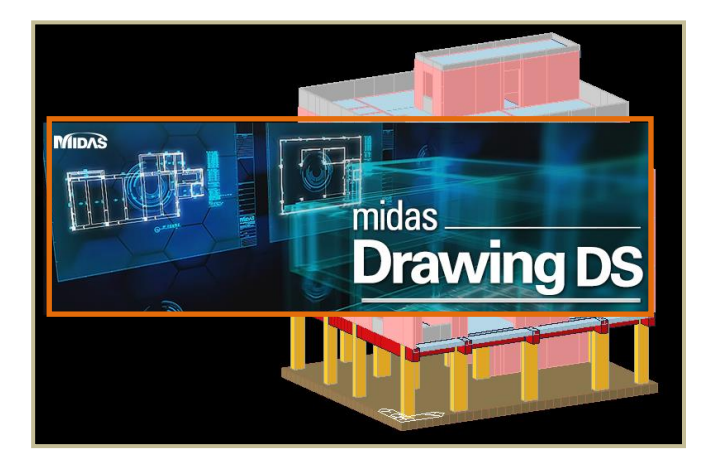

midas eGen DS와 midas Drawing DS의 즉시 연동

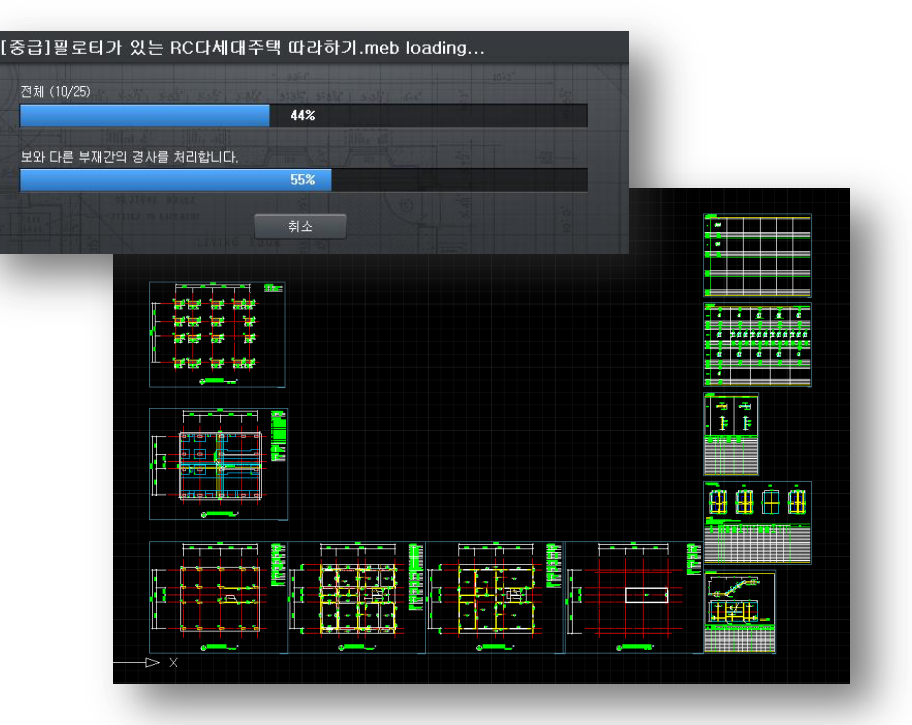

midas eGen DS와 midas Drawing DS의 즉시 연동 - 도면생성정보 임폴트

기능추가